# 富滇银行个人手机 app 非税缴费操作指南

1. 登录个人手机银行,点击"生活":

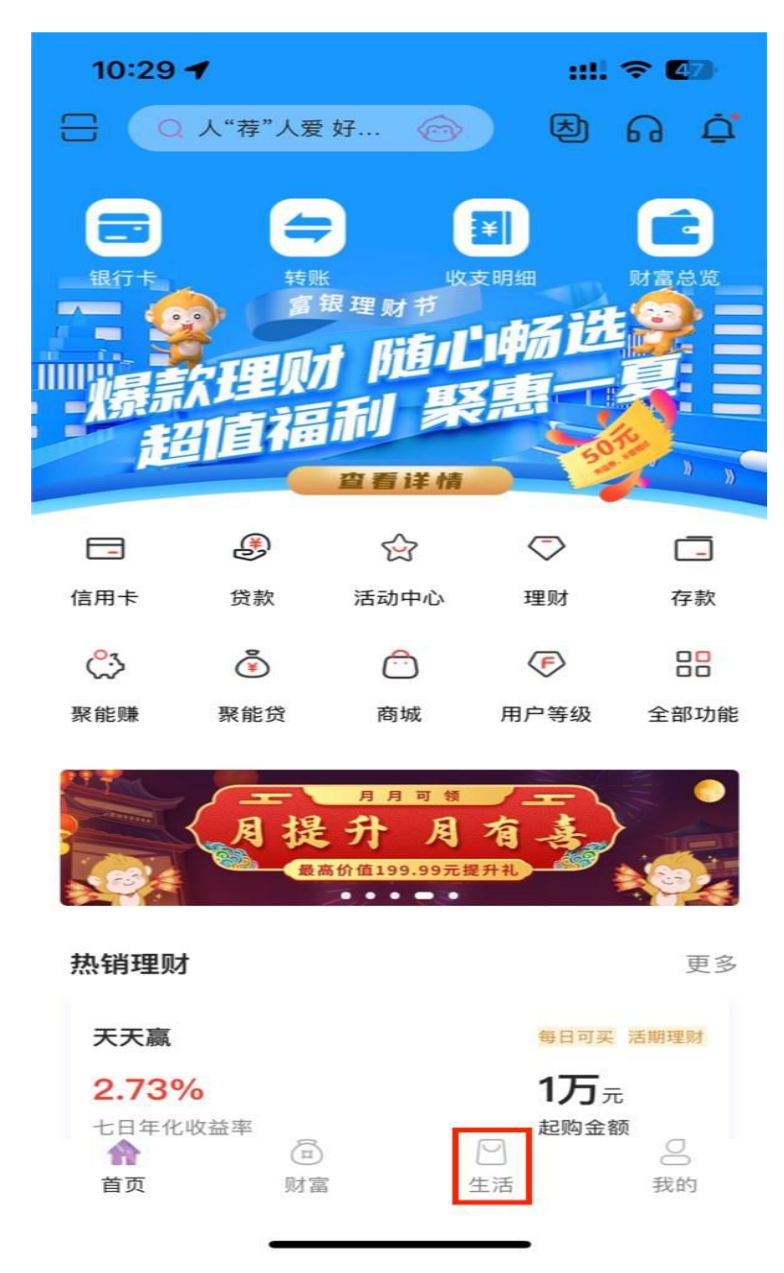

### 2、生活页面点击"生活服务-非税缴费"

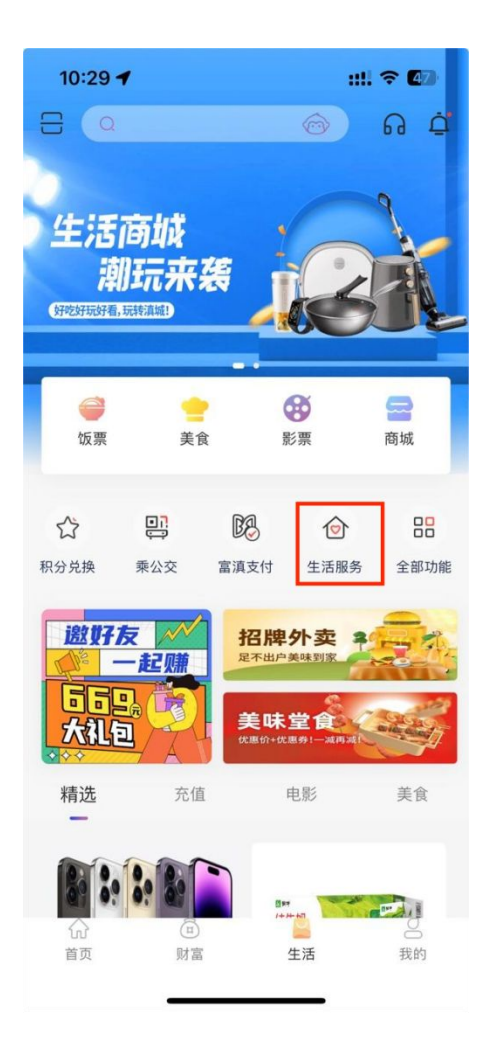

| 10:38                |                  |                     | 11 5G <b>4</b> 5        |
|----------------------|------------------|---------------------|-------------------------|
| <                    | 生泪               | 服务                  | 缴费记录                    |
| 新增缴费                 |                  |                     |                         |
| <b>○</b><br>水费       | い。               | く<br>燃气费            | <mark>TV</mark><br>数字电视 |
| 市民服务                 |                  |                     |                         |
| <b>医保电子凭</b><br>全国通用 | ∎ ¢\$)           | <b>扫码取款</b><br>方便快捷 | ¥→                      |
| <b>乘公交</b><br>本地出行   | • <mark>;</mark> | <b>收付款码</b><br>一扫即可 | Ξ                       |
| <b>交通罚没</b><br>线上缴纳  | <b>₽</b> ₽       | <b>非税缴费</b><br>线上缴纳 | Ŕ                       |
|                      | 代扣               | 〕管理                 |                         |
|                      |                  |                     |                         |
|                      |                  |                     |                         |

### 3、非税缴费页面输入缴款码,点击"缴费查询":

| 10:59 |      | + ╤ 864 |
|-------|------|---------|
| <     | 非税缴费 | 缴费记录    |
| ⑧ 非税  | 繳费   |         |
| 缴款码   | 12:  |         |
|       | 缴费查询 |         |

#### 温馨提示:

1.请缴款人认真核对缴款码及查询信息的正确性,避免
 误缴给您带来不便。

2.若发现误缴,请及时联系缴费开单机构办理退款手续,退款人携带本人有效证件、银行卡、开单机构出具的退款凭证至收款行(收款行信息请在缴费回单中查看)办理。

4. 非税缴费页面核对缴费信息无误,点击"立即缴费":

| 11:10     | + ≎ 6                  |
|-----------|------------------------|
|           | 非税缴费                   |
| (税) 非税缴费  |                        |
| 缴费码       | 530.                   |
| 行政区划代码    | 530000                 |
| 填制日期      | 2022-07-27             |
| 执收单位名称    | 测试公安局                  |
| 执收单位编码    | 001001                 |
| 收款人名称     | 云南省财政厅非税收入收缴专          |
|           | 户                      |
| 收款行名称 富   | 滇银行股份有限公司昆明国防          |
|           | 支行                     |
|           |                        |
| 缴款人名称     | gao                    |
| 缴款金额      | ¥ 100.00               |
| 滞纳金       | ¥ 20.00                |
| 缴款状态      | 未缴纳                    |
| 摘要 001030 | )115   港口建设费收入   ¥1.00 |
| 备注        |                        |
| ゆもんなへい    | V 00 00                |
| <u> </u>  | ¥ 80.00                |
|           |                        |
|           | 立即缴费                   |

## 5、输入取款密码,缴费成功

| 11:33                                                                            |                       | + ≎ 86                               | 11:40 | ÷ ≈ 86              |
|----------------------------------------------------------------------------------|-----------------------|--------------------------------------|-------|---------------------|
| <                                                                                | 非税缴费                  |                                      |       | 缴费结果                |
| ×     请输入交易密码       请输入富滇银行(6006)交易密码       山山山山山山山山山山山山山山山山山山山山山山山山山山山山山山山山山山山山 |                       |                                      | Į     | 激费成功                |
| 执收单 <sup>1</sup> 位编码<br>收款人名称                                                    | 云南省财政厅非               | 税收入收缴专                               | 付款卡号  | 富滇银行(6006)          |
|                                                                                  |                       | P                                    | 缴费日期  | 2023-07-07 11:40:35 |
| 收款行名称<br>缴款人名称<br>缴款金额                                                           | 富溴银行股份有限<br>X 富滇银行安全输 | 公司昆明国防<br>支行<br>gao<br>¥100.00<br>完成 | 返回    | 缴费记录<br>电子回单        |
| 1                                                                                | 2                     | 3                                    |       |                     |
| 4                                                                                | 5                     | 6                                    |       |                     |
| 7                                                                                | 8                     | 9                                    |       |                     |
|                                                                                  | 0                     | $\langle \mathbf{X} \rangle$         |       |                     |
|                                                                                  |                       |                                      |       |                     |

6、缴费成功页面点击"缴费记录"可查询缴费明细,点击"电子回单"可查询电子回单。

| 11:40 | ÷ ≎ 86              | 1'  | :42                   |          | + ≎ 🖽                        |
|-------|---------------------|-----|-----------------------|----------|------------------------------|
|       | 缴费结果                | <   |                       | 缴费记录     |                              |
|       |                     | 尾号  | <del>"</del> (6006) ▼ | 成功 🔻     | 近1月 🔻                        |
|       |                     |     | <b>非税缴费</b><br>5300   | (成功)     | <b>¥ 80.00</b><br>2023–07–07 |
|       | 缴费成功                | 風   | 非税缴费                  | (成功)     | ¥1.00                        |
|       |                     | C C | 5300                  | 1.1.1    | 2023-06-15                   |
| 付款卡号  | 富滇银行(6006)          | 麗   | 非税缴费                  | (成功)     | ¥1.00                        |
| 缴费日期  | 2023–07–07 11:40:35 | C.  | 53000                 | - 10 - E | 2023-06-15                   |
| 返回    | <u> </u>            |     |                       | 没有更多数据   | vConsole                     |
|       |                     |     | _                     |          |                              |

```
11:41
                    + ? 86
         电子银行回单
<
                      6
                   非税缴费
 申请业务
  代表就乐些P-NeBAN
  戈转流水号 F-CBSD01 ■
                    付款要求概要单专用章
             621415*******6006
  付款人名称
                     gao
  收款人名称 云南省财政厅非税收入收缴专户
  收款行名 富滇银行股份有限公司昆明国防支行
  支付金额 (含滞纳金)
                  ¥80.00
  回单编号
          1688
  回单校验码
           14 🔳 🔳 🔳
  支付时间
           2023年07月07日11:40:35
  重要提示:
  1、本回单不作为收付款双方交易确认的最终依据,仅
  作为记账参考。
  2、您可以通过富滇银行新版手机银行中的"扫一扫"
  功能,通过扫描回单上的二维码对电子回单进行验证。
  X 富滇銀行
FUDIAN BANK
  心以致远,行于维新
  1
            微信 微信朋友圈 保存至相册
```

# 富滇银行企业电子银行非税业务操作流程

一、网银端

1.非税缴款

(1) 操作员点击"公共事业缴费" —— 》"非税缴款"进入该交易,如图所

示:

(2) 输入缴款码点击查询;

| S 富滇銀行   ① | è业网上银行 | Q          | 请输入内容 |       | 搜索    | 4        | 下載中心 0 安全退 |
|------------|--------|------------|-------|-------|-------|----------|------------|
| 首页 账户管理    | 支付结算   | 存款业务       | 传统票据  | 新一代票据 | 投资理财  | 交易指令查询授权 | 公共事业缴费     |
| 自助鐵费       | 公共缴费   | > 非税缴费 > 信 | 息填写   |       |       |          |            |
| 代扣管理       |        |            |       | 0     |       | •        |            |
| 繳费记录查询     |        |            |       | 填与信息  | 信息确认  | 元成       | \$2 \$2    |
| 交通罚款       | ▶  非税缴 | 费          | 14.   |       |       |          |            |
| 非税业务       | * * 缴  | 款码: 请输入缴   | 纳码    |       |       |          |            |
| - 非形織歌     |        |            |       |       | THE T |          |            |
| - 非税缴款查询   |        |            |       |       |       |          |            |

(3) 核对查询结果,选择付款账号,点击【下一步】进行信息确认、提 交验证。

|                                                                                                    | terretari terretari                   | and a second     |      |        |                |  |
|----------------------------------------------------------------------------------------------------|---------------------------------------|------------------|------|--------|----------------|--|
| 目助繳费                                                                                                    | 公共繳费 > 非税                             | 徽费 > 信息填写        |      |        |                |  |
| 的相管理                                                                                                    |                                       |                  | 0    |        |                |  |
| 改费记录查询                                                                                                    |                                       |                  | 填写信息 | 信息确认 劳 | 5.62           |  |
| と通罚款                                                                                                    | , 非税缴费                                |                  |      |        |                |  |
| F税繳款                                                                                                    | * * * * * * * * * * * * * * * * * * * |                  |      |        |                |  |
| <ul> <li>非形地的次</li> </ul>                                                                                                    |                                       |                  |      |        |                |  |
| - 1994年1月                                                                                                    |                                       |                  |      | 重置     | 查询             |  |
| and the second second se | 查询结果                                  |                  |      |        |                |  |
|                                                                                                    | 填制日期                                  | 20220727         |      | 行政区划代码 | 10000          |  |
|                                                                                                    | 执收单位编码                                |                  |      | 执收单位名称 | for the second |  |
|                                                                                                    | 收款银行名称                                |                  |      | 收款人名称  |                |  |
|                                                                                                    | 摘要                                    |                  |      | 缴费状态   | 待支付            |  |
|                                                                                                    | 备注                                    | 15.65            |      | 做费全额   | 100.00         |  |
|                                                                                                    | 滞纳金                                   | 20.00            |      | 墩费总金额  | 1.00           |  |
|                                                                                                    | * 付款账号:                               | 1208 71** ***    | 账户   |        |                |  |
|                                                                                                    |                                       |                  |      |        |                |  |
|                                                                                                    | Ē                                     | 可用余额 ¥288,868.59 |      |        |                |  |
|                                                                                                    | 户名/别名:                                |                  |      |        |                |  |
|                                                                                                    |                                       |                  |      |        |                |  |

| DI 富滇銀行   ① | 全业网上银行 | Q 审         | 藏入內容 |        | 搜索      |       | 🛓 下载中心 | O.  |
|-------------|--------|-------------|------|--------|---------|-------|--------|-----|
| 交易指令查询授权    | 公共事业缴费 | 客户服务        | 安全管理 | 电子银行管理 | 企业服务    | 行业报表  | 投标保证   | 金管理 |
| 自助鐵费        | 公共敏震   | > 非税缴费 > 信息 | 填写   |        |         |       |        |     |
| 代扣管理        |        |             | c    | • •    | •       |       |        |     |
| 敏费记录查询      |        |             | 填写   | 信息 信息确 | 前人 完成   | 戓     |        |     |
| 交通罚款        | 确认缴费   | 信息          |      |        | Ť.      |       |        |     |
| 非税缴款        | * 缴款码  | 5           |      | 付書     | 款账号 120 | 871** |        |     |
| • 非税缴款      | 徽费总金额  | ā 1.00      |      |        |         |       |        |     |
| • 非形缘态查询    |        |             |      |        |         |       |        |     |
|             |        |             |      | 上一步    | 确认      |       |        |     |
|             |        |             |      |        |         |       |        |     |

### 2.非税缴款查询

(1)操作员点击"公共事业缴费"——》"非税缴款"——》"非税缴款查询"进入交易,如图所示:

| 2 富涛銀行   企   | 业网上银行           | 0.0        | BAJAN I |                 | 22           |     | A TE       | eo o seile |
|--------------|-----------------|------------|---------|-----------------|--------------|-----|------------|------------|
| 交易指令意向接权     | 公共事业数据          | 春户服务       | 安全管     | 度 电子银行管         | ·理 企业服务      | 行业报 | 表 投稿       | R保证金管理 《   |
| 80.22 B      | 公共思惑 > <b>第</b> | 代出商记录室内    |         |                 |              |     |            |            |
| 代和管理         | 一查询信息           |            |         |                 |              |     |            |            |
| 出来已来到月       | * 付款账号:         | 1208 71*** |         |                 |              |     |            |            |
| 交通符款<br>步转收款 | •<br>交電状态:      |            |         |                 |              |     |            |            |
| - 2768E      | 都要时间            | 16一月 16三月  | 近半年     | III: 2023-04-26 | - 2025-05-26 |     | **         | 88         |
| + 191203993  | 查询结果            |            |         |                 |              |     |            |            |
|              | Sco.            |            |         |                 | 重要総金額(元)     |     | 交易时间       | 交易状态       |
|              |                 |            |         |                 | 1.00         |     | 2023-05-08 | #3)        |
|              |                 |            | H.1     | • 18 🖪 (R) (    | 109/页 - 約日   | 1 = |            |            |

二、手机端

1.非税缴款

(1)操作员点击首页功能菜单【更多】(下图一)进入全量功能页面(下图二);

(2) 公共事业服务模块点击【非税缴费】进入交易(下图二);

| 今天阴(21℃        | :) 天气转阳多元             |                    |      | <            | 全部            | 菜单              | 编辑      |
|----------------|-----------------------|--------------------|------|--------------|---------------|-----------------|---------|
|                |                       | •                  |      | 资理财 贷        | 款 <b>公共事</b>  | 业服务             | 电子票据(新) |
| ま账汇款           | 200<br>账户查询 交         | <b>羊</b><br>易明細查询  | 余额对账 | 公共事业服        | 务<br><i>急</i> | <b>*</b>        | Ë       |
| 我的交易           | 授权审批 账户预约             | <b>一</b><br>内 回单查询 | 更多   | 非税繳费<br>交通罚没 | 公共缴费          | 代扣管理            | 缴费记录    |
| (1) 企业公        | 公告0209                |                    |      | 电子票据(        | 新)            |                 |         |
| 智能存息<br>定期存款,期 | <b>款</b><br>用限灵活,随存随取 | <b>Unite</b>       | H.   | 2            | Ê             | P               | 2       |
| 法看看            |                       | E-                 |      | 票据首页         | 余额查询          | 交易查询            | 关系人名册   |
|                | —— 到底了                |                    |      | 提示承兑申请       | 提示承兑撤回        | <b>一</b> 提示收票申请 | 提示收票撤回  |
|                | 88                    | $\odot$            | ٢    |              | 6             | ¥               | žo      |
| 首市             | 工作台                   | 金融                 | 我的   | 提示付款申请       | 提示付款撤回        | 背书申请            | 背书由请撤回  |

(3) 输入缴款码点击【查询】(下图一)展示查询结果(下图二);(4)核对查询结果,选择付款账号,点击【确认】进行验证。

| く 非政治表 効果记录                                                | < 非税繳费                                 |
|------------------------------------------------------------|----------------------------------------|
|                                                            | 收款银行名称                                 |
| ¥ 非税缴费                                                     | <b>缴款状态</b> 待支付                        |
| (46) 本の エコ 2本 主合 入 (460 キャ エコ                              | 摘要                                     |
|                                                            | 备注                                     |
|                                                            | 缴款金额                                   |
| 查询                                                         | 滞纳金                                    |
| 温馨提示:                                                      | 缴款金额合计                                 |
| <ol> <li>请缴款人认真核对缴款码及查询信息的正确性, 避免误<br/>缴给您带来不便。</li> </ol> | 付款账户                                   |
| 2.若发现误缴,请及时联系缴费开单机构办理退款手续。                                 | 户名/别名                                  |
|                                                            | ······································ |

2.非税缴款查询

(1)操作员点击首页功能菜单【更多】(下图一)进入全量功能页面(下图二);

< 全部菜单 编辑 资理财 贷款 公共事业服务 电子票据 (新) 20 = E 公共事业服务 转账汇款 账户查询 交易明细查询 余额对账 <sup>12</sup>0 - · 非税缴费 公共缴费 代扣管理 缴费记录 E 20 Ee 我的交易 授权审批 账户预约 回单查询 更多 0 交通罚没 ○) 企业公告0209 电子票据(新) 智能存款 C 2 -去看看 余额查询 票据首页 交易查询 关系人名册 F. E. = 到底了 提示收票撤回 提示承兑申请 提示承兑撤回 提示收票申请 ¥.  $\leq$ 6 6 諮  $\odot$ 0 提示付款申请 提示付款撤回 背书申请撤回 背书申请 工作台 :1:34 我的

(2) 公共事业服务模块点击【非税缴费】进入交易(下图二);

(3) 页面右上角点击【缴费记录】(下图一);

| く 非税繳费 繳费记录                | く 缴费记录查询      |
|----------------------------|---------------|
|                            | 尾号 * 缴费成功 * 6 |
|                            | 2023年07月      |
| <b>取款時</b> 項捕人致款時          | ₩¥80.00       |
| 查询                         | 2023-07-07    |
| 温馨提示:                      | 没有更多数据        |
| 1.请缴款人认真核对缴款码及查询信息的正确性,避免误 |               |
| 缴给您带来不便。 · ·               |               |
| 2.若发现误缴,请及时联系缴费开单机构办理退款手续。 | 4 4<br>4      |
|                            |               |
|                            |               |
|                            |               |